## Mrežne stranice u Sway-u

| Aktivnost                            | Razrada aktivnosti za učenike                                                                                                    |  |  |
|--------------------------------------|----------------------------------------------------------------------------------------------------|--|--|
| 1. Prijava u<br>Office365.skole.hr i | 1. Prijavi se u <u>https://office365.skole.hr/</u> i pokreni aplikaciju Sway ().<br>2. Prije početka rada pogledaj kratak film o osnovnim mogućnostima u Swavu. |  |  |
| Sway                                 | ( <u>https://www.youtube.com/watch?v=85ZmykZjh8U</u> )                                                                                                    |  |  |
|                                      | 3. Odaberi <i>Novi prazni Sway</i> .                                                                                                    |  |  |
|                                      | Novo Sakrij predloške A                                                                                                    |  |  |
|                                      |                                                                                                    |  |  |
|                                      | Novi prazni Sway         Početak rada s dokumento         Blog [poboljšano]         Praktičan projekt         Bilten         Portfelj [fotokolaž]               |  |  |
|                                      | Dodatni predlošci $ ightarrow$                                                                                                    |  |  |
| 2. Izbor teme                        | Tvoj zadatak je da napraviš interaktivnu mrežnu stranicu na temu po tvom izboru.                                                                                |  |  |
|                                      | Preporuka je na napraviš nešto što će biti zanimljivo tvojoj publici ili nešto što možeš iskoristiti na                                                         |  |  |
|                                      | nekom drugom predmetu.)                                                                                                    |  |  |
|                                      |                                                                                                    |  |  |
|                                      | Primjeri: grad u kojem živiš, sportski klub, povijesni događaj, kultni koncert, poznati                                                                         |  |  |
|                                      | glumac/glumica, sve o omiljenoj seriji, knjiga po tvom izboru, itd.                                                                                             |  |  |
|                                      |                                                                                                    |  |  |
| 3. Izrada sadržaja                   | Slijedi navedene korake u izradi mrežnih stranica na temu koju si sam/sama odabrao/odabrala:<br>• Dodaj naslov sa slikom.                                       |  |  |

|       | Pojedinosti                                                                    | Istakni / Istakni ©<br>Naslovite                                          | veza<br>SVOj SWAY                                      |                                |                    |
|-------|--------------------------------------------------------------------------------|---------------------------------------------------------------------------|--------------------------------------------------------|--------------------------------|--------------------|
|       |                                                                                | slika                                                                     | +                                                      | naslov                         |                    |
| Gotov | primjer:                                                                       |                                                                           |                                                        |                                |                    |
|       | Pojedinosti                                                                    | Istakni / Istakni 👁                                                       | Veza                                                   | 🐼 Točke za                     | fokusiranje        |
|       |                                                                                | <b>Rijeka,</b> moj                                                        | grad!                                                  |                                |                    |
|       |                                                                                | slov sa slikom i kratk                                                    | e informacije o te                                     | mi (tekst):                    |                    |
|       | <ul> <li>Douaj pourias</li> </ul>                                              |                                                                           |                                                        |                                |                    |
|       | • Dodaj podnas<br>o Klik na j<br>okvir do                                      | plusić u zelenom kru<br>)daj sliku, u desni ok                            | gu, u prozoru koj<br>vir podnaslov.                    | i se otvori odaberi <i>Nas</i> | slov 1 paι         |
|       | <ul> <li>Dodaj podnas</li> <li>Klik na</li> <li>okvir do</li> </ul>            | plusić u zelenom kru<br>odaj sliku, u desni ok<br>👥                       | gu, u prozoru koj<br>vir podnaslov.                    | i se otvori odaberi <i>Nas</i> | <i>slov 1</i> pa u |
|       | <ul> <li>Dodaj podnas</li> <li>Klik na okvir do</li> <li>Predloženo</li> </ul> | plusić u zelenom kru<br>odaj sliku, u desni ok<br>tekst Multimedijski sa  | igu, u prozoru koj<br>tvir podnaslov.<br>udržaji Grupa | i se otvori odaberi <i>Nas</i> | <i>slov 1</i> pa u |
|       | <ul> <li>Bodaj podnas</li> <li>Klik na okvir do</li> <li>Predloženo</li> </ul> | plusić u zelenom kru<br>odaj sliku, u desni ok<br>Prekst Multimedijski sa | igu, u prozoru koj<br>tvir podnaslov.<br>Idržaji Grupa | i se otvori odaberi <i>Nas</i> | slov 1 pa ı        |

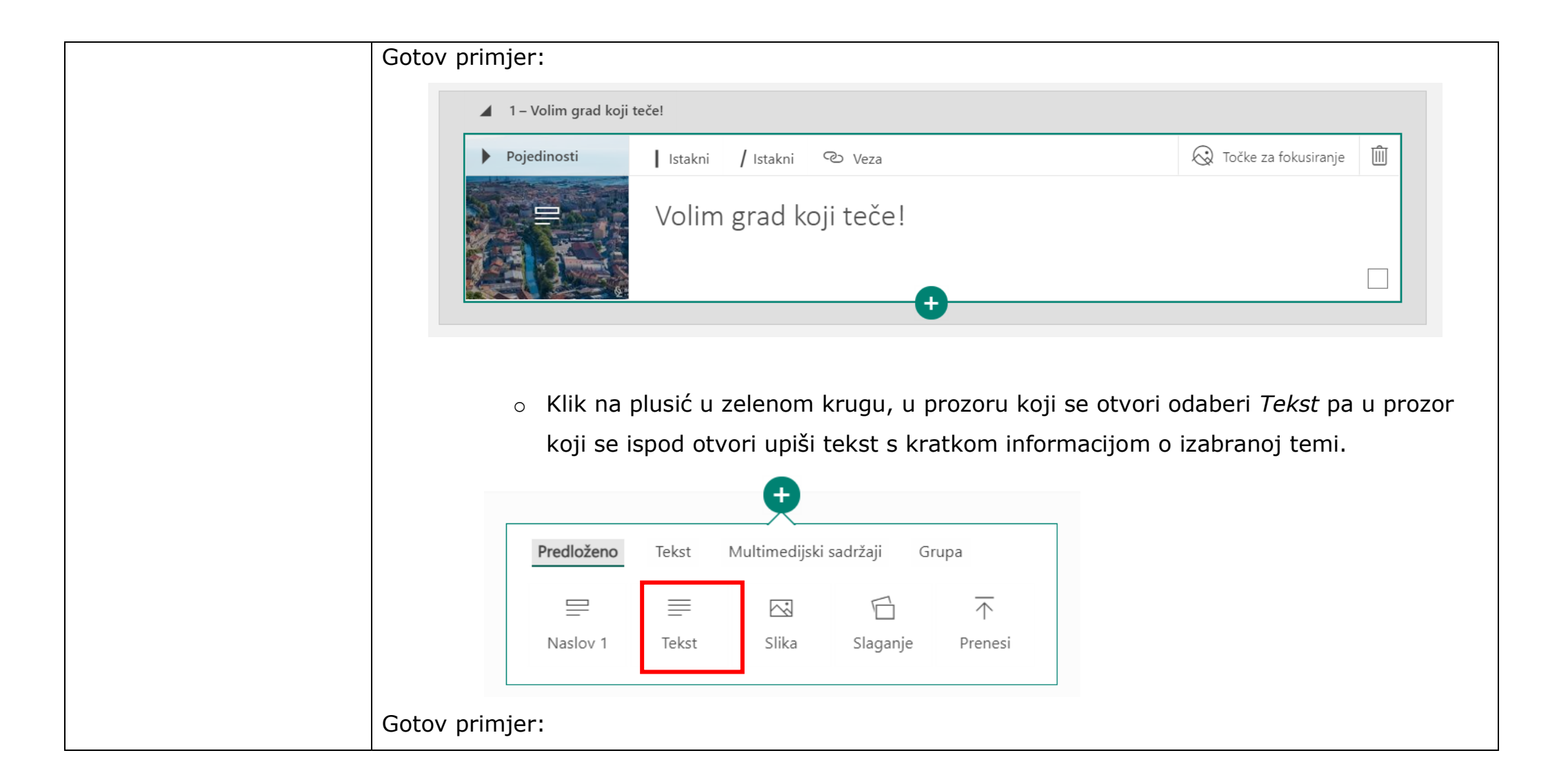

| 😑 Naslov                                     | Istakni / Istakni                                                  | Grafičke o                                             | znake 🚆 Brojevi                                     | 🕑 Veza                                          |                                        | 63 (9)          |
|----------------------------------------------|--------------------------------------------------------------------|--------------------------------------------------------|-----------------------------------------------------|-------------------------------------------------|----------------------------------------|-----------------|
| Rijeka (dijale<br>Primorsko-go               | ktalno: <i>Rika, Reka, <u>Fiun</u><br/></i> oranske županije.      | ne) najveća je hr                                      | <b>vatska luka</b> , treći po v                     | veličini grad u Hrv                             | vatskoj te administrativn              | io središte     |
| Grad Rijeka s                                | okolicom oko 190 000                                               | 0 stanovnika.                                          |                                                     |                                                 |                                        |                 |
| Mađarska je<br>jednu od naj                  | vlada još u <i>19. stoljeću</i><br>većih europskih luka i <b>r</b> | zbog idealnog ze<br><b>noćno industrijsk</b>           | mljopisnog položaja i<br><b>o središte</b> .        | dubine mora u K                                 | varnerskom zaljevu razv                | vila Rijeku u   |
| Početkom de<br>Rijeka počinj                 | vedesetih godina <i>20. s</i><br>e okretati <b>razvoju turiz</b>   | t <i>oljeća</i> dolazi do<br>z <b>ma i uslužnog se</b> | propasti industrije i na<br><b>ktora</b> .          | aglog smanjenja l                               | lučkog prometa, pa se u                | novom vijeku    |
|                                              |                                                                    |                                                        |                                                     |                                                 |                                        |                 |
|                                              |                                                                    |                                                        | Ð                                                   |                                                 |                                        |                 |
|                                              |                                                                    |                                                        | -                                                   |                                                 |                                        |                 |
| <ul> <li>Klik na</li> <li>U prozo</li> </ul> | plusić u zele<br>r koji se ispo                                    | enom krug<br>od otvori                                 | gu, u prozon<br>bar 6 prigo                         | ru koji se<br>dnih slika                        | otvori odabe<br>a svoje teme.          | eri <i>Grup</i> |
| > Klik na<br>U prozo                         | plusić u zele<br>r koji se ispo<br>Predloženo                      | enom krug<br>od otvori<br>Tekst                        | gu, u prozor<br>bar 6 prigo<br>t<br>Multimedijski s | ru koji se<br>dnih slika<br><sup>sadržaji</sup> | otvori odabe<br>a svoje teme.<br>Grupa | eri <i>Grup</i> |
| o Klik na<br>U prozo                         | plusić u zele<br>r koji se ispo<br>Predloženo<br>罠                 | enom krug<br>od otvori<br>Tekst<br>田                   | gu, u prozor<br>bar 6 prigo<br>t<br>Multimedijski s | ru koji se<br>dnih slika<br><sup>adržaji</sup>  | otvori odabe<br>a svoje teme.<br>Grupa | eri <i>Grup</i> |

| Gotov primjer:                                                                                         |
|----------------------------------------------------------------------------------------------------|
| 🖌 🔂 Grupa: Slaganje                                                                                    |
| Kartica sa slikom: 90a48b816ff8bcafddbf4009824b40ff.jpg         Opis                                   |
| Kartica sa slikom: trsat-rijeka-optimizirano-za-tisak-ivo-biocina_0.jpg         Opis                   |
| Kartica sa slikom: Rijeka-1.jpg         Opis                                                           |
| Kartica sa slikom: DSC_0980-6.jpg       0         Opis       0                                         |
|                                                                                                    |
| • Pogledaj kako će do sada učinjeno moći vidjeti tvoja publika klikom na gumb                          |
| aprojem dechem kutu. Za novrotak na urođivanje mrežnih stranjej klikni na sumh                         |
|                                                                                                    |
| <sup>Uredi</sup> . Ne zaboravi, promjene se automatski spremaju u tvoj OneDrive.                       |
| <ul> <li>Dodaj podnaslov sa odgovarajućom slikom:</li> </ul>                                           |
| <ul> <li>Klik na vanjski sivi okvir, pa na plusić u zelenom krugu, u prozoru koji se otvori</li> </ul> |
| odaberi <i>Naslov 1</i> pa u lijevi okvir dodaj sliku, u desnj okvir podpaslov                         |
|                                                                                                    |

| Predloženo       Tekst       Multimedijski sadržaji       Grupa         □       □       □       ∩         Naslov 1       Tekst       Slika       Slaganje       Prenesi                                                                                                    |
|----------------------------------------------------------------------------------------------------|
| Sotov primjer:                                                                                                    |
| Kartica naslova 1         RTOF         Rijeka - europska prijestolnica kulture                                                                                                    |
| <ul> <li>Ispod podnaslova sa odgovarajućom slikom: <ul> <li>dodaj video zapis povezan sa odabranom temom:</li> </ul> </li> <li>(Na <u>www.youtube.com</u> pronađi odgovarajući video zapis. Klikni desnom tipkom miša na video zapis i odaberi naredbu <i>Kopiraj ugrađeni kod</i>.)</li> <li>U Sway-u klik na plusić u zelenom krugu, u prozoru koji se otvori odaberi <i>Multimedijski sadržaj</i> pa <i>Uloži.</i></li> </ul> |

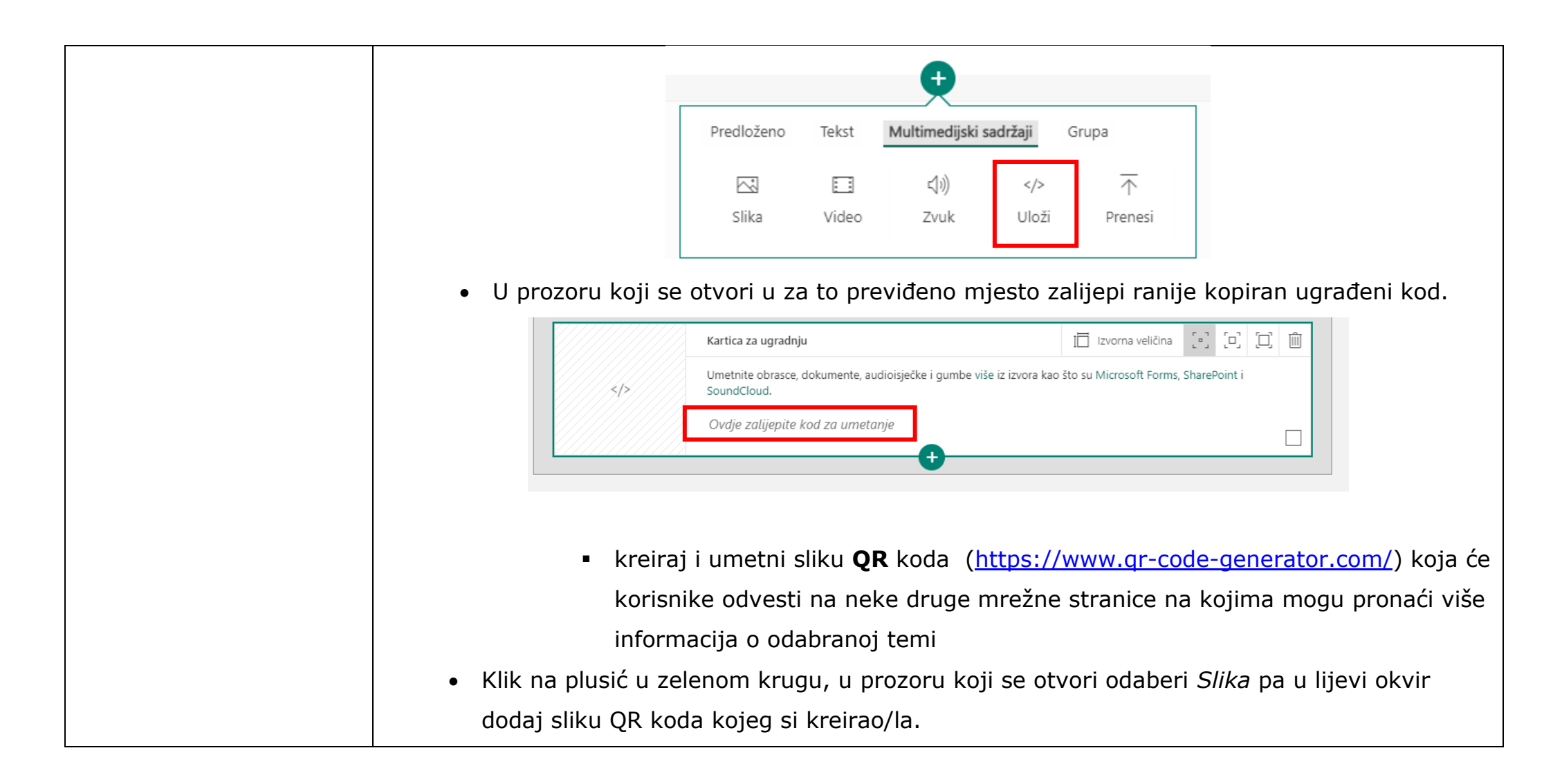

| Gotov primjer: | Predloženo       Tekst       Multimedijski sadržaji       Grupa         □       □       □       □         Naslov 1       Tekst       Slika       Slaganje       Prenesi                                                                                                    |
|----------------|----------------------------------------------------------------------------------------------------|
| 4              | 2 – Rijeka - europska prijestolnica kulture                                                                                                    |
|                | Kartica naslova 1         Rijeka- europska prijestolnica kulture         RSITY                                                                                                    |
|                | Kartica za videozapis: Rijeka - European Capital of Culture Opis                                                                                                    |
|                | Pojedinosti       I Istakni       / Istakni       E Grafičke oznake       1/2       Image: Constraint of the second second |
| o Na<br>nje    | a već ranije opisan način dodaj novi podnaslov sa odgovarajućom slikom, a ispo<br>ega tekst s dodatnim informacijama o odabranoj temi.                                                                                                    |

| Gotov primjer:                                                                                                    |
|----------------------------------------------------------------------------------------------------|
|                                                                                                    |
| ▲ 3 – Grb Rijeke                                                                                                    |
| Kartica naslova 1                                                                                                    |
| Grb Rijeke                                                                                                    |
|                                                                                                    |
| Kartica sa slikom: 377855grad_rijeka-300x300.jpg       Opis                                                                                                    |
| Tekstna kartica                                                                                                    |
| Povijesni grb grada Rijeke temelji se na grbu koji je dodijelio hrvatski kralj i austrijski car Leopold I. 6. lipnja 1659.                                                                                                    |
| U crvenom ovalnom štitu desnom nogom stojeći na stijeni <b>dvoglavi crni orao</b> uzdignutih krila obiju glava gledajući u lijevo sa<br>zlatnim kljunovima i nogama i crvenim jezicima, lijevom nogom drži vrč prirodne boje iz kojeg se obilno izlijeva voda koja se<br>razlijeva oko stijene. Iznad orla je austrijska carska i hrvatska kraljevska kruna s dvjema plavim vrpcama koje vise vodoravno iz nje.<br>Ispod štita je vrpca s natpisom "INDEFICIENTER" ( <b>nepresušan</b> ). |
| U službenoj uporabi je inačica grba bez krune i natpisa Indeficienter budući su odbijeni mišljenjem ministarstva Uprave iz 1998.                                                                                                    |
|                                                                                                    |
| <ul> <li>Na već ranije opisan način dodaj okvir sa slikom u koji ćeš ubaciti oblak riječi</li> </ul>                                                                                                    |
| koje te najviše asociraju na temu koji si odabrao. (Oblak riječi kreiraj na                                                                                                    |
| https://wordart.com/)                                                                                                    |
| <ul> <li>Posjeti mrežnu stranicu https://www.google.com/maps/ i na nioi pronađi neku</li> </ul>                                                                                                    |
|                                                                                                    |
| lokaciju koja je značajna za tvoju temu. Klikom na gumb Share share otvoriti će se                                                                                                    |

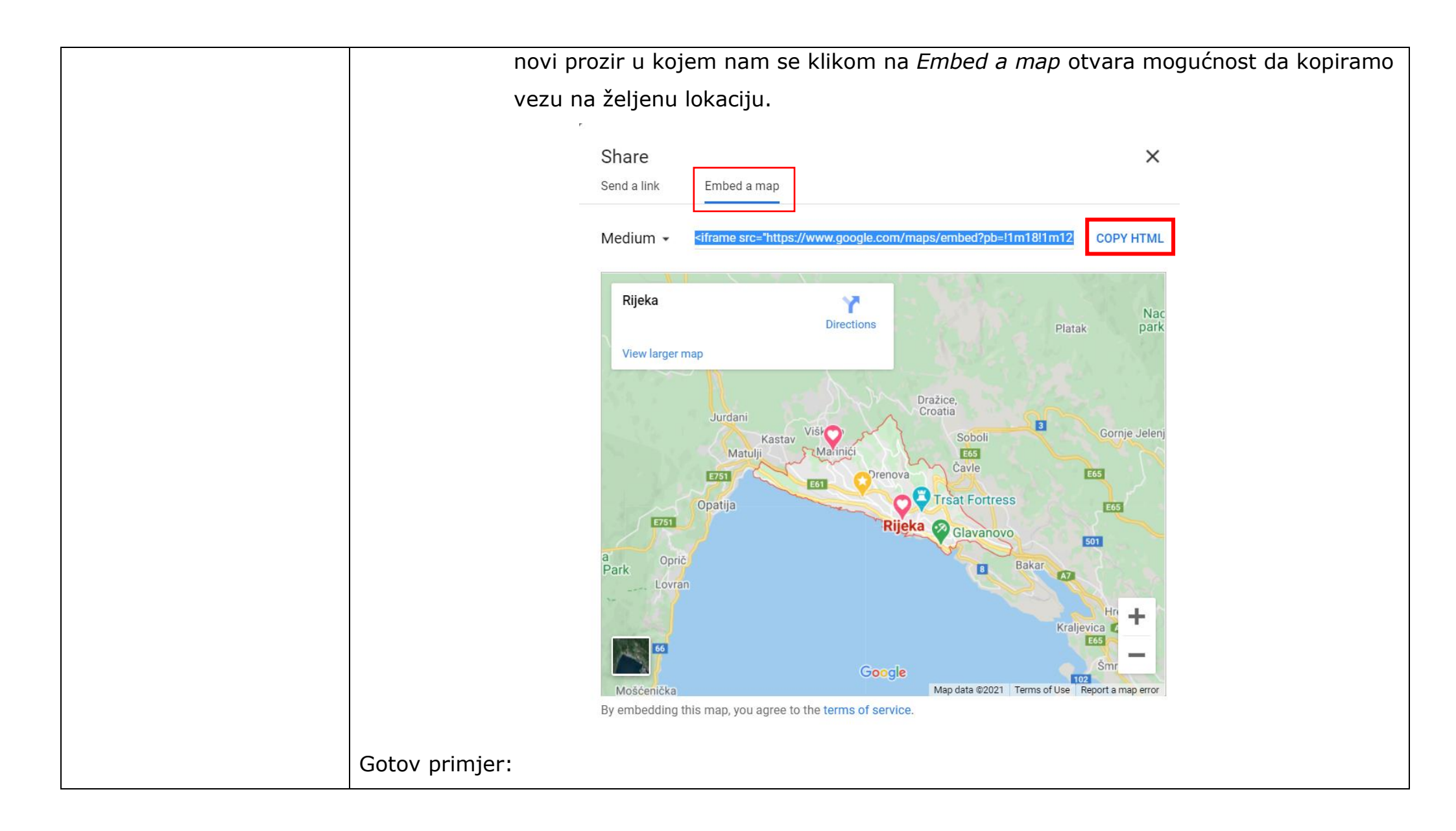

| Kartica sa slikom: Word Art.jpeg<br>Diskon sa slikom: Word Art.jpeg<br>Opis                                                                                                    |  |
|----------------------------------------------------------------------------------------------------|--|
| Kartica za ugradnju       I zvorna veličina       [•]       [□]       III          Umetnite obrasce, dokumente, audioisječke i gumbe više iz izvora kao što su Microsoft Forms, SharePoint i SoundCloud.       IIIIIIIIIIIIIIIIIIIIIIIIIIIIIIIIIIII                       |  |
| <ul> <li>Ne zaboravite svako toliko pregledati kako će vaš sadržaj izgledati vašoj publici!</li> <li>Na internetu pronađi neku stariju i noviju sliku istog motiva.</li> <li>Klik na plusić u zelenom krugu, u prozoru koji se otvori odaberi <i>Grupa,</i> pa</li> </ul> |  |
| Usporedba. U prozor koji se ispod otvori dodajte slike koje ste pripremili u prošlom<br>zadatku.                                                                                                    |  |
| Prediozeno lekst Multimedijski sadrzaji <b>Grupa</b><br>☐                                                                                                    |  |

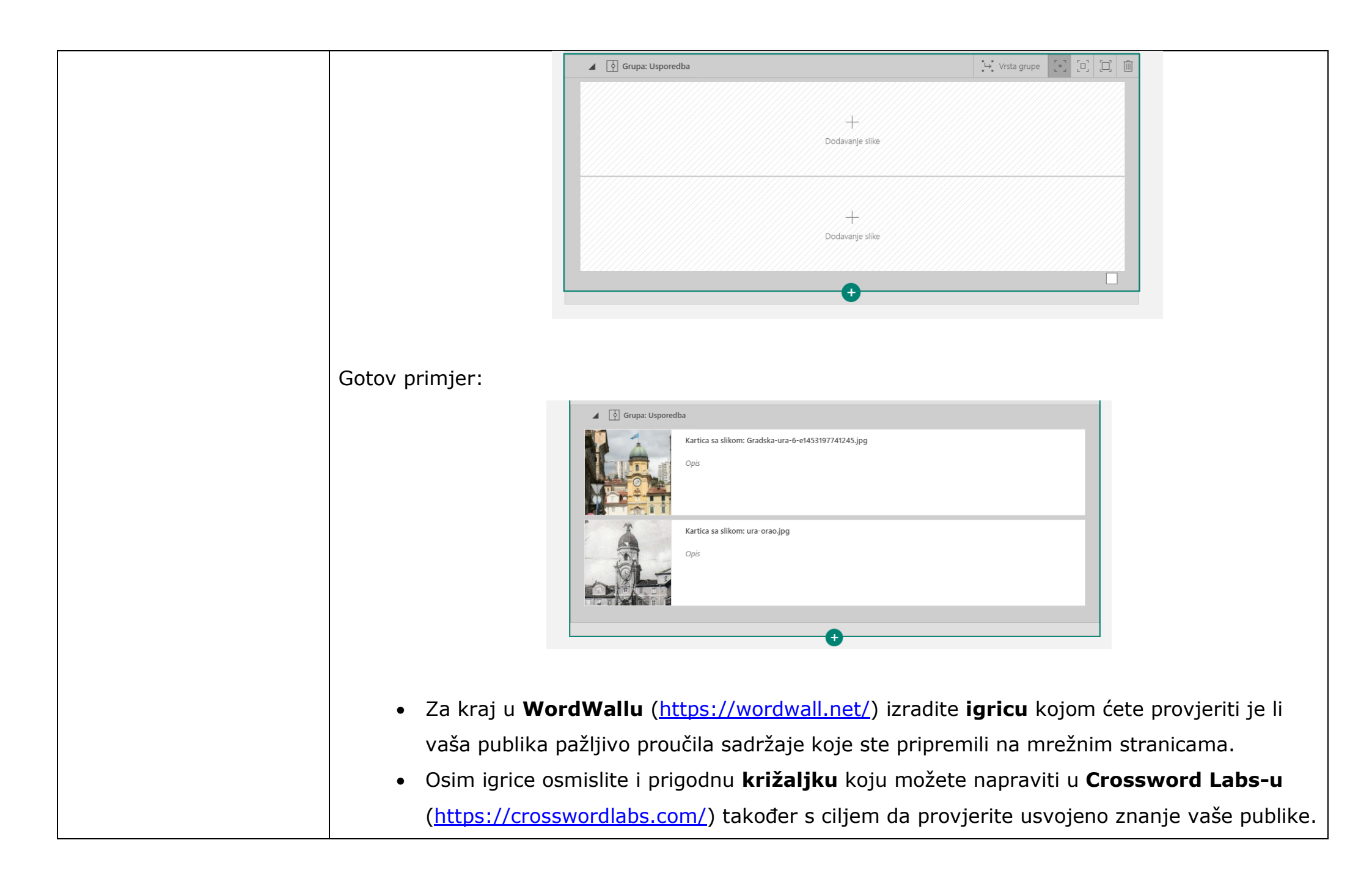

|                                             | Na već ranije opisan način dodajte podnaslov sa slikom. Unutar teksta dodajte lin                                                                                                    | nk na                |
|---------------------------------------------|----------------------------------------------------------------------------------------------------|----------------------|
|                                             | igricu i križaljku.                                                                                                    |                      |
|                                             | 3 – Odigraj igru i provjeri svoje znanje!                                                                                                    |                      |
|                                             | ▶ Pojedinosti   Istakni / Istakni © Veza                                                                                                    |                      |
|                                             | Odigraj <mark>igru</mark> i provjeri svoje znanje!                                                                                                    |                      |
|                                             |                                                                                                    |                      |
|                                             | Tekstna kartica                                                                                                    |                      |
|                                             | Svoje znanje možeš provjeriti i pomoći križaljke                                                                                                    |                      |
|                                             |                                                                                                    |                      |
|                                             |                                                                                                    |                      |
|                                             |                                                                                                    |                      |
|                                             | Veza                                                                                                    |                      |
|                                             | Prikaži tekst                                                                                                    |                      |
|                                             | igru                                                                                                    |                      |
|                                             | Web-veza                                                                                                    |                      |
|                                             | https://wordwall.net/resource/513297/rijeka-spoji-parove                                                                                                    |                      |
|                                             | U redu Odustani                                                                                                    |                      |
|                                             |                                                                                                    |                      |
|                                             |                                                                                                    |                      |
| 4. Dodatno uređivanje<br>stvorenog sadržaja | <ul> <li>Kada su svi potrebni sadržaji uspješno napravljeni pažljivo pregledajte kako ih vaša<br/>vidi. Ako niste zadovoljni automatski ponuđenim predloškom odaberite onaj koji van</li> </ul> | publika<br>n se više |
|                                             | sviđa.<br>• U gornjem lijevom kutu odaberi gumb <b>Dizajn</b> , pa u gornjem desnom kutu gumb <b>Sti</b>                                                                                        | ilovi                |

|                                                      | <ul> <li>Isprobajte različite mogućnosti i odaberite onu koja najviše uključenom sadržaju.</li> </ul>                                                                                                    | e odgovara va                   | ašoj temi i                                                                                                    |
|------------------------------------------------------|----------------------------------------------------------------------------------------------------|---------------------------------|----------------------------------------------------------------------------------------------------|
|                                                      | E Sway<br>Scenarij Dizajn                                                                                                    | Stilovi     Stilovi     Okomito | Reproduciraj     Zajednički koristi     ···      Zajednički koristi     ···      Ponovno izmiješaji     Vodoravno     Slajdovi |
|                                                      | Volim grad koji teče!                                                                                                    | Abc<br>Abc                      | Prilagodite Sway pomoću prilagođenih boja, tipografije i<br>tekstura.<br>Prilagodi<br>Abc Abc Abc Abc Abc Abc Abc Abc          |
|                                                      | Rijeka (dijalektalno: <i>Rika, Reka, Fiume</i> ) <b>najveća je hrvatska luka</b> , treći po veličini<br>grad u Hrvatskoj te administrativno središte Primorsko-goranske županije.<br>Grad Rijeka s okolicom oko 190 000 stanovnika.<br>Mađarska je vlada još u <i>19. stoljeću</i> zbog idealnog zemljopisnog položaja i dubine<br>mora u Kvarnerskom zaljevu razvila Rijeku u jednu od najvećih europskih luka i<br><i>moćno industrijsko središte</i> . | Abc<br>Abc<br>Abc               | Abc     Abc     Abc       Abc     Abc     Abc       Abc     Abc     Abc                                                        |
| 5. Dijeljenje                                        | <ul> <li>Početkom devedesetih godina 20. stoljeća dolazi do propasti industrije i naglog<br/>smanjenja lučkog prometa, pa se u novom vijeku Rijeka počinje okretati razvoju</li> <li>Za sam kraj podijeli svoj rad sa učiteljicom i bar pet učenil<br/>no svoj vijeku radio se u novom vijeku Rijeka počinje okretati razvoju</li> </ul>                                                                                                    | ka iz vlastitog                 | Abc     Abc     Abc       razreda koji će ti                                                                                   |
| napravijenog sa<br>učiteljicom i drugim<br>učenicima | pomoci ocijeniti vlastiti rad.                                                                                                    |                                 |                                                                                                    |

|                                        | Reproduciraj Zajednički koristi 1.                                           |
|----------------------------------------|------------------------------------------------------------------------------|
|                                        | Zajednički koristite Sway sa:                                                |
|                                        | Odredene osobe ili grupe     Osobe iz vače tvrtke ili ustanove s vezom       |
|                                        | 2. O Svatko s vezom                                                          |
|                                        | Pozovite korisnike da 💿 prikaz 🔘 uređivanje                                  |
|                                        | 3. https://sway.office.com/xh08dhYLQCDAeZWX?ref=Link                         |
|                                        | Unesite imena ili adrese e-pošte Pozovi                                      |
|                                        | Obvati vizualnu vezu                                                         |
|                                        | Gledatelji                                                                   |
|                                        | KS                                                                           |
|                                        | Dodatne mogućnosti                                                           |
| 6. Pregledavanje već<br>gotovih radova | <ul> <li><u>https://sway.office.com/xh08dhYLQCDAeZWX?ref=Link</u></li> </ul> |